# VASCO NOVICE MAJ 2009

# Enodnevno izobraževanje uporabnikov

Želite več znanja, informacij, boljšega in hitrejšega dela z Vasco aplikacijami. Se dnevno srečujete z vprašanji in tegobami, odgovora pa od nikoder. Potem berite naprej.

Glede na to, da se vsak dan povečuje težnja po novem znanju in hitrejšemu delu, predvsem s strani vodstvenega kadra, pa tudi Ajpes, Durs, poslovne banke in druge institucije s katerimi ste dnevno v kontaktu, nas silijo v iskanje novih in hitrejših odgovorov. V ta namen vam ponujamo udeležbo na seminarju za potrebe Vasco aplikacij. Seminarji bodo na voljo za vse aplikacije, ki jih trži naše podjetje. Na voljo bodo Začetno-nadaljevalni seminarji in po potrebi tudi Nadaljevalni seminarji. Vsak eventuelni udeleženec seminarja se lahko prijavi na seminar preko elektronske pošte <u>info@vasco.si</u> ali pa preko telefonske podpore (kontakt gdč. Mateja). Termini seminarjev se bodo oblikovali sproti, odvisno od povpraševanja, bodo pa termini ob torkih in četrtkih. Predavalnica (sedež podjetja Vasco d.o.o.) je na voljo med 12.00 in 15.30 uro. Na seminarju so zelo zaželjena tudi konkretna vprašanja, ki vas mučijo pri vsakdanjem delu z našimi programi. V primeru, da se seminar izvaja za točno določeno podjetje, je smiselno, da se izvaja na podatkih konkretnega podjetja. O prevzemu podatkov za seminar se dogovorimo naknadno. Cena seminarja na udeleženca znaša 38,00 EUR plus 20% DDV. V primeru prijave treh ali več udeležencev iz istega podjetja vam priznamo 25% popust. Plačilo se izvede pred udeležbo na seminarju na podlagi izdanega predračuna.

# <u>Regres za letni dopust 2009 – postopek obračuna</u>

1. Najprej vsem delavcem, ki bodo dobili regres pod ustrezno vrsto plačila (običajno VP-231, za uporabnike SPJS pa VP-401) vnesemo bruto znesek regresa. Če dobijo regres vsi delavci in v enakem znesku si lahko pomagamo s podprogramom v meniju 1.1.2. Vnos določenega VP za vse delavce.

2. V primeru, da kateri od delavcev dobi regres nad uredbo, potem pod VP za regres do uredbe (VP-231, za SPJS VP-401) vnesemo znesek do uredbe, pod vrsto plačila za regres nad uredbo pa znesek regresa, ki presega 70% Povprečne mesečne bruto plače v RS (BOD), (v našem primeru bo to VP-232, za SPJS VP-402). Če vrste plačila za regres nad uredbo še nimamo si jo hitro lahko nastavimo s Čarodejem za izplačila nad uredbo v meniju 5.E.1.

3. Po vnosu bruto zneskov regresa gremo v meni 1.3. Obračunavanje. Tu nastavimo obdobje in datum izplačila, višino regresa na zaposlenega ter ostale podatke. Nato pritisnemo tipko F4 za Posebnosti pri obračunu davka kjer nastavimo naslednje podatke:

- Formula za znesek nastavimo na B231 (SPJS B401) oziroma (v našem primeru) na B231+B232 (B401+B402 za SPJS), kadar izplačujemo tudi regres nad uredbo.
- Od tega regres nastavimo na B231 (SPJS B401) (v obeh primerih)
- Na koliko mesecev nastavimo na 12 (lahko na 6 ali manj, če regres izplačujemo v dveh ali več delih)
- Prištejem plačo ki je ažurirana dne kadar regres izplačujemo ločeno tu vpišemo datum shranitve zadnje plače, če pa
- regres izplačujemo skupaj s plačo potem ta datum pustimo prazen.
- Če ni osnove za davek potem... tu nastavimo na opcijo Davek računam po minimalni stopnji ali na tretjo opcijo Davek računam po povprečni stopnji od delavca. Kadar izberemo tretjo opcijo moramo paziti, da imajo vsaj vsi tisti delavci nastavljeno povprečno stopnjo dohodnine pri katerih program ne more povprečne stopnje izračunati iz osnove za davek po lestvici.

Na koncu nastavitev posebnosti potrdimo (z F9) in naredimo obračunavanje.

4. Po končanem obračunavanju preverimo pravilnost izračuna, nato po istem postopku kot pri plači izpišemo obračunske liste za delavce in obrazce za DURS in AJPES, plačamo pripravljene naloge in pošljemo sezname o izplačanem regresu na banke.

5. V primeru obračuna regresa v večih delih moramo pri drugem (tretjem, ...) delu narediti skupni Obrazec-3 za regres. V tem primeru moramo v meniju 1.5.2. Izpis obrazcev spodaj v rubriki Skupni obrazci za več izplačil vnesti datume shranitve prvega, drugega, ... dela regresa. Obrazec-3 za regres lahko oddamo tudi v XML datoteki preko interneta na AJPES-ovi spletni strani na isti način kot Obrazec-1-Zap/M.

6. Ko smo regres izplačali in preverili, da je res vse pravilno ga še shranimo v letno evidenco in zadeva je zaključena.

# SOLAW-VRTEC, dodatni modul VPIS

Tako kot smo že v začetku leta napovedovali, smo v podjetju izdelali modul VPIS. To je »dodatek« k programu SOLAW-VRTEC kar pomeni, da deluje v okviru programa SOLAW-VRTEC in samostojno ne more delovati.

Program je namenjen vsem vrtcem, ki opravljate točkovanje otrok za sprejem v vrtec v skladu z ZUP (Zakon o upravnem postopku).

Modul je integriran v že obstoječi sistem SOLAW-VRTEC kar pomeni, da se z postopkom vpisa podatki vnašajo v program za namene vpisa, hkrati pa so že na voljo za obračun stroškov ter izdajo položnic v kolikor bo ta otrok sprejet. S tem se izognete podvajanju dela pri vnosu otrok in skrbnikov.

V program poleg matičnih podatkov otrok in skrbnikov vnašate še podatke iz vpisnega lista. Vnosni podatki so prosto nastavljivi glede na kriterije občine ustanoviteljice in samega vrtca. Na osnovi vnešenih podatkov in izdelanega točkovnika program izračuna dosežene točke in pripravi ustrezne izpise za lažje odločanje na komisiji. Program pa zna izdelati še točkovnik za komisijo, obvestila (o oddani vpisnici in druga prosto nastavljiva obvestila), odločbo o sprejemu ali zavrnitvi in ZUP ovojnico ter ustrezno pogodbo za sprejete otroke. Vsi omenjeni izpisi so prosto nastavljivi preko WORD predloge. Tako lahko vsak dokument prilagodite vašemu vrtcu že v programu Microsoft WORD in zato ne potrebujete dodatnega znanja o uporabi našega programa.

Cena modula je 200,00 EUR + DDV. V ceno je vključena instalacija ter polletna garancija. V ceno ni vključeno uvajanje, to se doplačuje po dejansko opravljenih urah 35,00 EUR/h. Povprečno uvajanje v program traja 3h. Po preteku garancije se k obstoječi pogodbi doda vzdrževanje tega modula v znesku 6,67 EUR neto za 3 dnevno pogodbo in 13,34 EUR neto za enodnevno pogodbo.

Za dodatna pojasnila ali naročilo modula lahko pošljete elektronsko pošto na naslov solaw@vasco.si .

# Plače SPJS novosti, popravki (prevzeto z www.vasco.si)

Za prevzem vseh spodaj naštetih novitet in popravkov morate obvezno osvežiti verzijo same aplikacije Plače, kot tudi pognati ukaz 5.F.A. za prevzem novih formul in izračunov.

1. 28.04.2009

## Dodan nov VP D071

Pod VP 167 in 168 sta dodana VP -ja za novi D071 kateri je stopil v veljavo z 01.04.2009. Računata se na enak način kot D070, en avtomatsko iz podatkov vnesenih pri delavcu, drugi ročni vnos.

2. 28.04.2009

## Avtomatski izračun ur rednega dela (U2)

Do sedaj je program lahko avtomatično izračunal ure rednega dela glede na delavčev fond ur, vendar je v določenih primerih to lahko povzročalo težave, na primer ko je delavec sredi meseca končal delovno razmerje ter ni imel rednega dela. Program je avtomatično takemu delavcu do polnega fonda dodal ure VP2. Ker vedno več uporabnikov uporablja to funkcijo smo za takšne primere dodali možnost, da se za konkretnega delavca te ure ne računajo. Potrebno je obkljukati parameter na obračunskih podatkih delavca.

3. 03.04.2009

#### J130 Avtorsko delo v okviru delovnega razmerja

Od 01.04.2009 ajpes ne pozna več te vrste plačila. V uradnem listu od 20.02.2008 je označena kot ukinjena. To pomeni, da te vrste plačila ni možno poslati poreko ISPAP. V kolikor jo boste vseeno izplačali, predlagamo, da v vrstah plačil spremenite alfa šifro ali pa jo pobrišete. V zadnjem primeru se vrsta plačila ne bo poročala v ISPAP, znesek pa bo obračunan in izplačan. Informacije o tem zakaj je VP J130 ukinjena pa žal nimamo. Zaradi možnih kasnejših zapletov je pametno, da se ob morebitnem takšnem izplačilu obrnete na ministrstvo in pa ajpes.

4. 28.03.2009

#### Z116, Z118 in Z591 -Popravek obračuna ter izpisa plačilne liste v primeru vnosa

Razlike na podlagi 14 čl. ZSPJS, 15 čl. ZSPJS in povečanja na podlagi 19 čl. ZSPJS. V primerih, ko delavec ne dosega izobrazbe za delovno mesto in ostalih je sedaj potrebno vnesti plačne razrede za razliko in program bo od plačnega razreda javnega uslužbenca zmanjšal ali povečal osnovno plačo za © VASCO d.o.o. Stran 2 od 4

izračunano razliko. Teh plačnih razredov se ne vnaša v kolikor se ne potrebujejo za pravilen izpis plačilne liste.

Primer: Če ima delavec 40 plačni razred in zaradi nedoseganja izobrazbe zmanjšanje za 1 razred se vnese pod Z380 -40 razred pod Z116 pa 39 razred. Program osnovno plačo potem računa po 39 razredu.

Zaradi spremembe obračuna je potrebno dobro preveriti pravilnost vseh vnešenih podatkov!!! Poleg omenjenih popravkov je bilo popravljeno tudi prikaz nekaterih postavk v glavi plačilne liste. Sedaj se te razlike izpišejo le v primeru, da so za izračun plače potrebni in vnešeni plačni razredi zanje, kar naj bi bilo tudi bolj logično.

Ker je ta sprememba vpliva na osnovni obračun si preberite še razlago za konkretni primer. Najprej teorija:

-Plačni razred delovnega mesta se ne uporablja za izračun, le izpiše se na plačilni listi!
-Prevedena osnovna plača (Z105) 37 to je PR (plačni razred) izračunan iz stare plače
-PR za korekcijsko plačo (Z106) v kolikor je bilo potrebno koregirati prevedeno plačo.
IZRAČUN PLAČE:

-Iz PR delovnega mesta + napredovanja dobimo PR javnega uslužbenca Z380. To je osnovni PR za izračun plače

-V kolikor je delavec zaposlen na delovnem mestu za katerega se zahteva višja izobrazba kot jo ima se vnese Z116 (ponavadi 1 PR nižji kot Z380)

-V kolikor je delavec zaposlen na delovnem mestu za katerega se zahteva delovna doba daljša kot jo ima se vnese Z118 (ponavadi 1 PR nižji kot Z380)

(Če delavec nima izobrazbe in še ne dosega dovolj delovne dobe se mu zmanjša za 2 PR) -Enako velja za za Z591 le da gre tu za povečanje

Torej končni PR se izračuna tako da se vzame zadnjega vnesenega od Z380, Z116, Z118, Z591. (v tem vrstnem redu)

## Tako se dobi Osnovno plačo ali osnovni plačni razred

Potem se od zneska osnovne plače odšteje znesek Z105 ali Z106 in se dobi skupni znesek odprave sorazmerja Z107 (dz35) (to je razlika med staro in novo plačo)

Ker se trenutno prizna samo 50% se nova plača za ostalih 50% tega zneska zmanjša.

Dobimo **bruto plačo delavca**, ki pa ne sme biti nižja kot tista po starem (Z111) Če je nižja program doda dodatek A040 do tega zneska.

#### V zneskih to izgleda takole:

Z380=(40) 2179,12€ ker je vnesen še Z116 (39) se upošteva 2095,30€. Znesek odprave nesorazmerja = Z116 (39) 2095,30€ - Z105 (37) 1937,21€ = Z107 158,09€ 50% Z107 = Z113 79,05€

Osnovno plačo pa dobimo: 2095,30€ - 79,05€ = 2016,25€

Plača se še preveri če je bila po starem višja ali nižja. Torej za polni fond ur pri 100% zaposlitve delavec dobi 2016,25€ + dodatki.

| 💼 Podatki za obračun za delavca (2) JANA NOVAK2                                                                                                    |                                                    | ×    |
|----------------------------------------------------------------------------------------------------|----------------------------------------------------|------|
| 1. DM1: (1) D000000 2. DM2: (1) D000000 3. Podatki-DM3 4. Ostali podatki                                                                                                    |                                                    |      |
| Šifra delovnega mesta                                                                                                    |                                                    |      |
| Delež (procent) delovnega mesta (Z550)                                                                                                    | 50,00                                              |      |
| Plačni razred delovnega mesta                                                                                                    | (38) 2.014,70                                      |      |
| Plačni razred javnega uslužbenca (za izračun) (Z380)                                                                                                    | (40) 2.179,12                                      |      |
| Plačni razred za prevedeno osnovno plačo (Z105)                                                                                                    | (37) 1.937,21                                      |      |
| Plačni razred za kvrekcijsko osnovno plačo (Z106)                                                                                                    | (0) ???                                            |      |
| <sup>7</sup> Plačni razred za razi ko po 14. členu ZSPJS (Z116)                                                                                                    | (39) 2.095,30                                      |      |
| Plačni razred za povečanje po 15. čl. ZSPJS (Z118)                                                                                                    | (0) ???                                            |      |
| Plačni razred prod povečanjem po 19. čl. ZSPJS (Z591)                                                                                                    | (0) ??? (1)                                        |      |
|                                                                                                    |                                                    |      |
| DP011DELQVNI ČAS, DOPUST                                                                                                    | 0,0000                                             | =    |
| DP01DELOVNI ČAS, DOPUST<br>DP02: Nekoriščen dupust skopaj Osnovna plačna razreda Z380 os                                                                                                    | 0,0000<br>novni za izračun                         | H    |
| DP011DELOVNI ČAS, DOPUST<br>DP02: Nekoriščen dupust skopaj Osnovna plačna razreda Z380 os<br>DP03: Dopust po letniodločbi (ta                                                                                                    | 0,0000<br>snovni za izračun                        | Ш    |
| DP01:DELOVNI ČAS, DOPUST<br>DP02: Nekoriščen dupust skopaj Osnovna plačna razreda Z380 os<br>DP03: Dopust po letniodločbi (ta<br>DP04: Standopust (dneji)                                                                                                    | 0,0000<br>snovni za izračun                        | III. |
| DP01DELOVNI ČAS, DOPUST<br>DP02: Nekoriščen dupust skopaj Osnovna plačna razreda Z380 os<br>DP03: Dopust po letniodločbi (to<br>DP04: Standopust (dneti)<br>DP05: Kolektivno zavarovanje (št. Plačna razreda za izračun zneska                                                                                                    | 0,0000<br>snovni za izračun<br>odprave nesorazmer  | ш    |
| DP01:DELOVNI ČAS, DOPUST<br>DP02: Nekoriščen dupust skopaj Osnovna plačna razreda Z380 os<br>DP03: Dopust po letniodločbi (ta<br>DP04: Standopust (dneki)<br>DP05: Kolektivno zavarovanje (št. Plačna razreda za izračun zneska<br>DP09: Ure na dan če <> 8 izrači                                                                                                    | 0,0000<br>snovni za izračun<br>odprave nesorazmer. | m    |
| DP01DEL DVNI ČAS, DOPUST<br>DP02: Nekoriščen dupust skopaj Osnovna plačna razreda Z380 os<br>DP03: Dopust po letnodločbi (ta<br>DP04: Standopust (dneij)<br>DP05: Kolektivno zavarovanje (št. <mark>Plačna razreda za izračun zneska</mark><br>DP09: Ure na dan če <> 8 tzračt<br>DP10:DCDATKI                                                                                    | 0,0000<br>snovni za izračun<br>odprave nesorazmer. | ш    |
| DP01DEL DVNI ČAS. DOPUST<br>DP02: Nekoriščen dupust skdoaj Osnovna plačna razreda Z380 os<br>DP03: Dopust po letnodločbi (tr<br>DP04: Standopust (dneji)<br>DP05: Kolektivno zavarovanje (št. plačna razreda za izračun zneska<br>DP09: Ure na dan če <> 8 dzračt<br>DP10:DODATKI                                                                                                 | 0,0000<br>snovni za izračun<br>odprave nesorazmer. | ш    |
| DP01:DELOVNI ČAŠ, DOPUST<br>DP02: Nekoriščen dupust skopaj Osnovna plačna razreda Z380 os<br>DP03: Dopust po letniodločbi (ta<br>DP04: Standopust (dnehi)<br>DP05: Kolektivno zavarovanje (št. Plačna razreda za izračun zneska<br>DP09: Ure na dan če <> 8 izrači<br>DP10:DCDATKI<br>DP11: (C010) Položajn<br>Plačni razredi za zmanjšanje - povečanje                           | 0,0000<br>snovni za izračun<br>odprave nesorazmer. | E    |
| DP01:DELDVNI ČAŠ, DOPUST<br>DP02: Nekoriščen dupust skopaj Osnovna plačna razreda Z380 os<br>DP03: Dopust po letniodločbi (ta<br>DP04: Standopust (dneki)<br>DP05: Kolektivno zavarovanje (št. Plačna razreda za izračun zneska<br>DP09: Ure na dan če <> 8 izrači<br>DP10:DCDATKI<br>DP11: (C010) Poldžajn<br>DP12: (C020) Dod. za (<br>DP13: (C030) Dodatek za mentorstvo (ure) | 0,0000<br>snovni za izračun<br>odprave nesorazmer. | E    |

#### 5. 28.03.2009

# Z105 in Z106

Ta dva plačna razreda sta že nekaj časa namenjena avtomatskemu izračunu skupne razlike za odpravo nesorazmerja. Kdor tega podatka nima vnesenega mora ob spremembi deleža zaposlitve na delovnem mestu ročno preračunati Z107 (DZ35) in vnesti v program! Zato priporočamo vnos vseh potrebnih plačnih razredov. Seveda potem preverite pravilnost izračunanih podatkov!

## Humor

## Kovanec

Doktor je presenečen: "Pravite, da je vaš sin pred petimi dnevi pogoltnil kovanec za dva evra, vi pa ste ga šele danes pripeljali k meni!?"

"Ja, veste, gospod doktor, tako hitro pa spet nismo potrebovali denarja!"

Šenčur, maj 2009

VASCO d.o.o.

I. band Famar